# Judicial Quick Reference Guide

### **Login Information**

Central Time Zone: <u>https://tn.gawquest.com/equest/quest</u> Eastern Time Zone: <u>https://tne.gawquest.com/equest/quest</u>

Jurisdiction = User ID = Password =

If you have questions, contact the support desk: <a href="mailto:support@gawquest.com">support@gawquest.com</a> or call 931-226-9089

# **Court Docket**

Menu | Court | Court Docket

- Select the Court (judicial officer)
- Select the date
- Select options: include disposed, details, notes (unselect names and cases only)
- Click Submit

View documents by clicking (View)

- Opens new window. Close window to get out of view.
- Click Cancel to return to calendar.

Make case notes

- Click time of hearing
- Click eyeglasses (supervision dashboard)(only open cases)
- History link at top shows all cases
- Click Add case note (only judicial officers can see)
  - Entry date/time: T for today
  - Notes: type notes
  - Click Update to save

#### **Approving Orders**

Menu | Miscellaneous | Document Options | Documents to Approve

- Click (View) to view order
- Review and click Approve button if approved.
- If you want something changed, click Assign button
  - Type User ID of person document should be sent to
  - Note: Type note
  - Click Update button to send
- To review person or case, Click name of document.
  - Click Person Detail, Case, or Documents Link.

# **Creating Court Orders**

Court orders are "documents" that can be added to the Event Detail screen from the docket or in Case Detail screen.

- From the docket, click the time of the hearing.
- Scroll down to bottom right, click Add document
  - List templates containing type a partial word such as order or detention, press the TAB key on keyboard
  - Select the order you wish to create from the dropdown.

# **Training Manual**

Menu | Miscellaneous | Local | Local Options